# Court Case Monitoring System (CCMS) User Manual for Department Users March-2025

National Informatics Centre (NIC) Ministry of Electronics and Information Technology (MEITY) Government of India. Chief Secretariat, Puducherry, 605001.

https://law.py.gov.in/CCMS

# Introduction

The Court Case Monitoring System (CCMS) is a web-based application developed to assist government departments in Puducherry in efficiently tracking, managing, and monitoring legal cases involving the government, either as a Petitioner or Respondent.

Case details are recorded for various courts, including the Supreme Court, High Court, Central Administrative Tribunal (CAT), Fast Track Courts, and other district courts.

For High Court cases, data is retrieved through an API integration with the e-Courts system, enabling real-time access to case updates. Once retrieved, the Law Department reviews the cases and assigns them to the appropriate government departments or relevant authorities for further legal proceedings, response preparation, or necessary actions.

For courts other than the High Court, case data entry is currently a manual process, where relevant information is collected and entered in the system. To streamline this process, an API integration is in progress, which, once implemented, will automate data retrieval and ensure greater accuracy in real-time updates.

The Cause List for High Court cases is automatically generated through the High Court API integration, allowing real-time retrieval of case hearing schedules while eliminating the need for manual data entry. The system continuously updates the Cause List to reflect the latest case information from the High Court API, ensuring accuracy and efficiency.

For other courts, users must manually enter hearing details into the system. Once recorded, the CCMS system processes this data and provides alerts for upcoming hearings. Hearing dates must be regularly updated in the system to ensure accuracy and maximize efficiency.

#### System Overview

The CCMS offers the following key features for Department Users:

- **Role-Based Access:** Users can only access the cases and functions that are relevant to their department.
- **Case Management:** Ability to create, update, and monitor cases within the department.
- **Dashboard Alerts:** The system provides alerts for upcoming hearings and other case-related activities.
- **MIS Reporting:** Generate department-specific reports to track case progress.

# **User Roles for Department Users**

### 1. Department Administrator

- Responsibilities:
  - Create and manage department operators (subordinate users).
  - Create new cases related to their department.
  - Update case details and track the status of ongoing cases.
  - Generate reports for the department's cases.
- Permissions:
  - Full access to manage cases and generate reports for the department.
  - Ability to add or update cases and assign roles to department operators.

# 2. Department Operator

- Responsibilities:
  - Create new cases within the department.
  - Monitor and update case details.
  - View reports related to cases in the department.

- Permissions:
  - Limited to creating and managing cases within their department.
  - Cannot manage users or generate department-wide reports.

### Mandatory Fields for Case Entry:

Case Number – A unique identifier assigned to each case by the court.

Year – The year in which the case was filed, helping to distinguish cases with similar numbers.

**Case Type** – Specifies the nature of the case (e.g., civil, criminal, writ petition, appeal, etc.), ensuring proper categorization.

**CNR (Case Number Record)** – A unique 16-digit alphanumeric code assigned to every case.

**Case Response Type** – Select whether the government is the petitioner or the respondent in the case.

**Court Selection** – Choose the **specific court** where the case is being heard. This includes options such as the **Supreme Court**, **High Court**, **Central Administrative Tribunal (CAT)**, **Fast Track Courts**, and other district **courts**.

**Petitioner** – The **individual**, **organization**, **or government entity** that has filed the case in court.

**Petitioner's Counsel** – The **lawyer or legal representative** advocating on behalf of the petitioner in the case.

**Respondent** – The **individual**, **organization**, **or government entity** against whom the case has been filed.

**Respondent's Counsel** – The **lawyer or legal representative** defending the respondent in court.

Case Status - Whether the case is On-going or Disposed.

**Remarks -** The Remarks section is used to record any additional observations, updates, or important notes related to the case.

#### **Cause List:**

The Cause List for the High Court will have a separate menu (menu name: High Court Reports-> Cause List Report) for easy access. For other courts, the hearings will be displayed on the dashboard for the current day, next day, week, and month.

#### **Cases Pertaining to Multiple Departments:**

If a case involves more than one department, it can be linked accordingly to ensure proper coordination and tracking.

A case can be linked to other departments using (Manage Cases-> Assign Case Related to Multiple Department). The linked cases can be viewed under the menu (Reports->Linked Cases Report).

#### Navigating the Court Case Monitoring System (CCMS)

#### 1. Logging In

- Step 1: Open your browser and go to the CCMS login page (URL -> <a href="https://law.py.gov.in/CCMS">https://law.py.gov.in/CCMS</a>).
- Step 2: Enter your username and password provided.
- Step 3: Click Login to access the system.

| सन्यमः जस | COURT CASE MONITO | DRING SYSTEM ( CCMS )- BETA VERSION 1.0<br>OF PUDUCHERRY |  |
|-----------|-------------------|----------------------------------------------------------|--|
|           |                   | This site is currently Under Development.                |  |
|           |                   | Sign In                                                  |  |
|           |                   | Userhane                                                 |  |
|           |                   | Password                                                 |  |
|           |                   | Captcha                                                  |  |
|           |                   | XIFyd8                                                   |  |
|           |                   | Sign In                                                  |  |
|           |                   |                                                          |  |

|                | Government of India                                                                                                    | 5/10 |
|----------------|----------------------------------------------------------------------------------------------------|------|
| Re<br>Pa<br>ch | esel Password<br>assword will expire in 90 days. Password should have 1 Uppercase,Lowercase,Number,Special Character and length should be a minimum of 8<br>aracters. Password should not have consecutive numbers and identical numbers. The New Password should not be the same as of last 3 passwords. |      |
| Us             | sername                                                                                                    |      |
| OI             | d Password                                                                                                    |      |
| Ne             | ew Password                                                                                                    |      |
| Ne             | ew Confirm Password                                                                                                    |      |
|                | SUBMIT                                                                                                    |      |
|                |                                                                                                    |      |

#### 2. Dashboard Overview

Upon logging in, you will be directed to your **Department Dashboard**, which includes:

- Case Hearing Alerts: Displays alerts for upcoming hearings for the day, week, and month.
- **Pending Cases:** A summary of cases that are awaiting action or update.
- Quick Links: Direct access to create cases or view case details.

| Even and                    | COURT CASE<br>U.T. ADMINISTRA<br>GOVERNMENT OF IN | MONITORING SYSTE           | ON 1.0  |                           |   |                                         |
|-----------------------------|---------------------------------------------------|----------------------------|---------|---------------------------|---|-----------------------------------------|
| 삼 Home Master 🝷             | Manage Cases 👻 Report(s                           | ) 👻 High Court Reports 👻 A | bout us |                           |   | Reset Password Logout                   |
| User: depta                 | dmindactd                                         |                            |         |                           |   | Department: Commercial Taxes Department |
| Hearir<br>TODAY'S<br>HEARIN | ng Alert<br>G <u>Q</u>                            | TOMMOROW'S<br>HEARING(S)   | 1       | THIS WEEK'S<br>HEARING(S) | 1 | THIS MONTH'S <u>1</u>                   |
| 16<br>Pending<br>B          | Cases                                             | 0<br>Complete Cases        |         |                           |   |                                         |

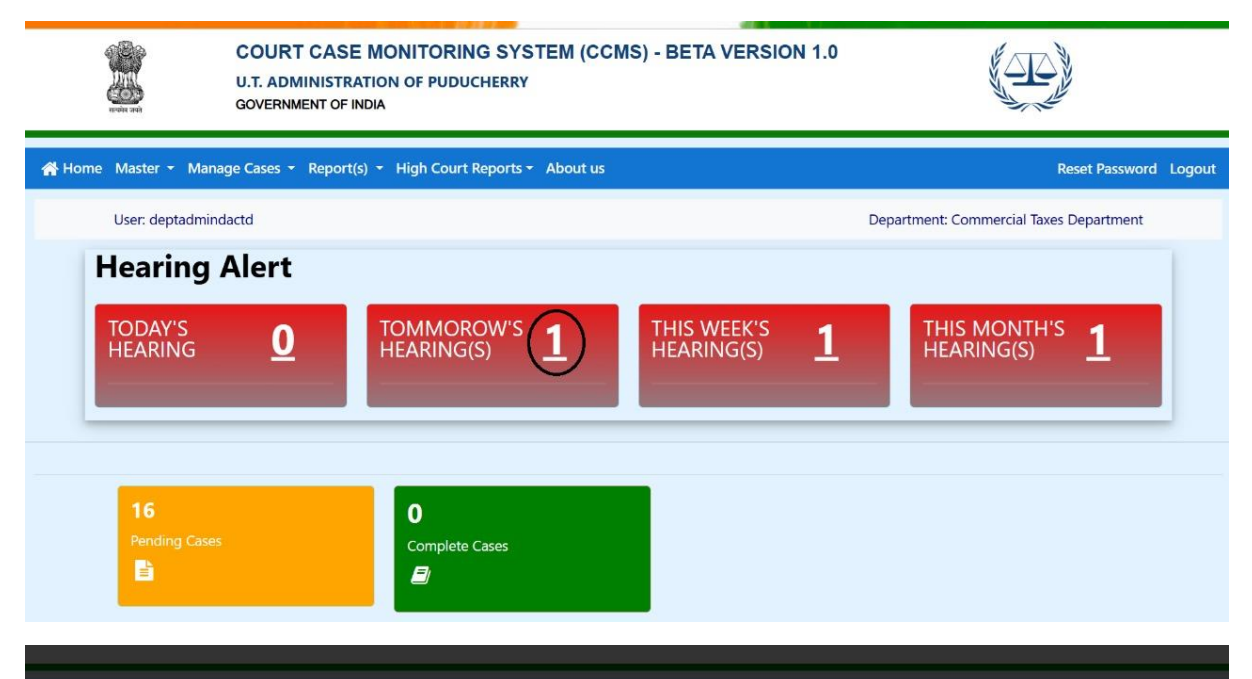

|            |                  |                                |                        | Tomorrow Hearing                                                                                    |                         |                     |                                 |            | I Logo |
|------------|------------------|--------------------------------|------------------------|----------------------------------------------------------------------------------------------------|-------------------------|---------------------|---------------------------------|------------|--------|
| Sr.<br>No. | Case No.<br>Year | Department                     | Party of<br>Petitioner | Party of Respondent                                                                                 | Next date of<br>hearing | Brief of the matter | Present Stage/Status<br>(SINCE) | Attachment |        |
| 1          | 1123 / 2021      | Commercial Taxes<br>Department | P DEVARAJAN<br>(M)     | DEPARTMENT OF PERSONNEL AND TRAINING (M) , UT OF PUDUCHERRY , UT OF PUDUCHERRY , UT OF PUDUCHERRY , | 07/03/2025              |                     |                                 |            |        |
|            |                  |                                |                        | Export To Excel Close                                                                               |                         |                     |                                 |            |        |
|            |                  |                                |                        |                                                                                                    |                         |                     |                                 |            |        |
|            |                  |                                |                        |                                                                                                    |                         |                     |                                 |            |        |
|            |                  |                                |                        |                                                                                                    |                         |                     |                                 |            |        |
|            |                  |                                |                        |                                                                                                    |                         |                     |                                 |            |        |
|            |                  |                                |                        |                                                                                                    |                         |                     |                                 |            |        |
|            |                  |                                |                        |                                                                                                    |                         |                     |                                 |            |        |
| ÷          |                  |                                |                        | Case Hearing Alert                                                                                  |                         |                     |                                 |            |        |

|        |                       |                          |                     | Case Hear                       | ring Alert                                                                                    |                                                                             |                           |                       |                |
|--------|-----------------------|--------------------------|---------------------|---------------------------------|-----------------------------------------------------------------------------------------------|-----------------------------------------------------------------------------|---------------------------|-----------------------|----------------|
|        |                       |                          |                     | <u>Today's H</u>                | earing(s)                                                                                     |                                                                             |                           |                       |                |
| Sr.No. | Case Depar<br>No/Year | rtment Ca                | e Petitioner        | Petitioner Counsel              | Case Respondent                                                                               | Respondent Counsel                                                          | Next Hearing Date         | Brief<br>of<br>Matter | Prese<br>Stage |
|        |                       |                          |                     | No Hearin                       | ng Today.                                                                                     |                                                                             |                           | matter                |                |
|        |                       |                          |                     | Tomorrow                        | <u>ı's Hearing</u>                                                                            |                                                                             |                           |                       |                |
| Sr.No. | Case No/Year          | Department               | Case Petitioner     | Petitioner Counse               | d Case Responden                                                                              | t Respondent Cou                                                            | nsel Next Hearing<br>Date | Brief                 | Prese<br>Stage |
| 1      | 1123/ 2021            | Commercial Taxes Departn | ent P DEVARAJAN (M) | M/S T SAI KRISHNAN<br>SARAVANAN | N & R DEPARTMENT OF F<br>AND TRAINING (M<br>PUDUCHERRY, UT<br>PUDUCHERRY, UT<br>PUDUCHERRY,   | PERSONNEL M/S S S MEENAKU<br>I), UT OF MR.R.SYED MUSTA<br>OF<br>OF          | MARY , 07/03/2025<br>FA   | Matte                 | Statu          |
|        |                       |                          |                     | This Week's                     | <u>s Hearing(s)</u>                                                                           |                                                                             |                           |                       |                |
| Sr.No. | Case No/Year          | Department               | Case Petitioner     | Petitioner Counse               | d Case Responden                                                                              | t Respondent Cou                                                            | nsel Next Hearing<br>Date | Brief<br>of           | Prese<br>Stage |
| 1      | 1123/ 2021            | Commercial Taxes Departm | ent P DEVARAJAN (M) | M/S T SAI KRISHNAN<br>SARAVANAN | N & R DEPARTMENT OF I<br>AND TRAINING (M<br>PUDUCHERRY, UT<br>PUDUCHERRY, UT<br>PUDUCHERRY.   | PERSONNEL M/S S S MEENAKU<br>), UT OF MR.R.SYED MUSTA<br>OF<br>OF           | MARY , 07/03/2025<br>FA   | Matte                 | Juan           |
|        |                       |                          |                     | Hearing for t                   | this Month(s)                                                                                 |                                                                             |                           |                       |                |
| Sr.No. | Case No/Year          | Department               | Case Petitioner     | Petitioner Counse               | d Case Responden                                                                              | t Respondent Cou                                                            | nsel Next Hearing         | Brief                 | Prese          |
| 1      | 1123/ 2021            | Commercial Taxes Departm | ent P DEVARAJAN (M) | M/S T SAI KRISHNAN<br>SARAVANAN | N & R<br>DEPARTMENT OF I<br>AND TRAINING (M<br>PUDUCHERRY, UT<br>PUDUCHERRY, UT<br>PUDUCHERRY | PERSONNEL M/S S S MEENAKU<br>M/S S S MEENAKU<br>MR.R.SYED MUSTA<br>OF<br>OF | MARY , 07/03/2025         | Matter                | Statu          |

#### **Dashboard Features:**

- Hearing Alerts: Upcoming hearings for the day, week, or month will be displayed prominently.
- **Department Summary:** View the number of pending and resolved cases in your department.

This dashboard is your main interface for quickly understanding the status of cases and receiving alerts for important activities.

#### 3. Case Management

|        | andre and   | COURT CASE MONIT<br>U.T. ADMINISTRATION OF<br>GOVERNMENT OF INDIA | ORING SYSTEM (CCMS)<br>PUDUCHERRY | - BETA VERSION 1.0                       |                                       |
|--------|-------------|-------------------------------------------------------------------|-----------------------------------|------------------------------------------|---------------------------------------|
| 삼 Home | Master 🝷    | Manage Cases • Report(s) • High                                   | Court Reports - About us          |                                          | Reset Password Logout                 |
|        | User: depta | New Case Registration<br>Update Case                              |                                   | De                                       | partment: Commercial Taxes Department |
|        |             | Assign Case Related to Multiple Dept.                             | NEW CASE ENT                      | RY                                       | Back                                  |
|        |             | Select Response Type *Select Response Type                        | All Courts                        | Select CaseType                          |                                       |
|        |             | Case/Stamp No *<br>Case/Stamp No                                  | CNR*                              | Select Year *<br>Select Year             |                                       |
|        |             | Name of Petitioner *<br>Name of Petitioner                        | Na                                | me of Respondent *<br>Name of Respondent |                                       |
|        |             | Name of Petition Counsel                                          |                                   | Name of Respondent Counsel               |                                       |
|        |             | Brief of the matter<br>Brief of the matter                        |                                   | Case Under Section                       | ion                                   |
|        |             | Case Register Date                                                | Reply Filed On                    | Case Next Date                           |                                       |

#### A. Creating New Cases

• Step 1: From the Dashboard, click on Create New Case.

- Step 2: Enter essential case details:
  - **Case Number**: Enter the unique identification number for the case.
  - **Case Type**: Select the type of case (e.g., civil, criminal).
  - **Petitioner/Respondent**: Indicate whether the government is the petitioner or respondent.
  - **Court Details**: Choose the relevant court.
  - **Hearing Date(s)**: Enter the hearing date(s).
  - Case Status: Set the initial case status (e.g., active, pending).
- Step 3: Once all the information is entered, click Save to submit the new case.

| with the        | COURT CASE MONITO<br>U.T. ADMINISTRATION OF PU<br>GOVERNMENT OF INDIA                              | RING SYSTEM (CCI                           | MS) - BETA VERSION 1.0                                                                        |                                         |
|-----------------|----------------------------------------------------------------------------------------------------|--------------------------------------------|-----------------------------------------------------------------------------------------------|-----------------------------------------|
| Home Master - M | lanage Cases 👻 Report(s) 👻 High Co                                                                 | ourt Reports - About us                    |                                                                                               | Reset Password Logou                    |
| User: deptadr   | mindactd                                                                                           |                                            |                                                                                               | Department: Commercial Taxes Department |
|                 |                                                                                                    | NEW CASE                                   | ENTRY                                                                                         | Back                                    |
|                 | Select Response Type *<br>Select Response Type                                                     | Select Court *<br>All Courts               | Select CaseType                                                                               |                                         |
|                 | Case/Stamp No *<br>Case/Stamp No                                                                   | CNR*                                       | Select Year *<br>Select Year                                                                  |                                         |
|                 | Name of Petitioner *<br>Name of Petitioner<br>Name of Petition Counsel<br>Name of Petition Counsel |                                            | Name of Respondent * Name of Respondent Name of Respondent Coursel Name of Respondent Coursel |                                         |
|                 | Brief of the matter<br>Brief of the matter                                                         | Brief of the matter<br>Brief of the matter |                                                                                               | r Section                               |
|                 | Case Register Date Case Register Date Order Number                                                 | Reply Filed On<br>Reply Filed On           | Case Next Date Case Next Date Interim Order Vacant                                            |                                         |
|                 | Order Number                                                                                       | Order Date                                 | Interim Order Va                                                                              | /acant                                  |
|                 | Dispose Order Disposed Order Disposed Order Present Stage / Status Present Stage / Status          | Dispose Date<br>Dispose Date               |                                                                                               |                                         |
|                 | Select Case Status * //                                                                            | Adjournment<br>Enter Adjournment           |                                                                                               | A                                       |
|                 | Remarks *<br>Enter Remarks<br>Attachment:                                                          |                                            |                                                                                               |                                         |
|                 | Choose File No file chosen<br>Upload<br>Maximum file size should be 20 MB.                         |                                            |                                                                                               |                                         |
|                 |                                                                                                    | SUBMI                                      | ۲ Delete                                                                                      |                                         |

#### **B.** Updating Case Details

Step 1: From the Dashboard, click on Manage Cases -> Update Case.

Step 2: Search for the case by Department or Court Name or Case Type.

Step 3: Select the case you want to update.

Step 4: Update the case details, such as:

- Hearing Dates
- Case Status (e.g., pending, resolved, under appeal)

Step 5: Click Update after making the necessary changes to ensure the case details are updated.

|                                                                                                    |                                                           |                                                                                        | Upc                                                                                                    | late Case                                                     |                                                                                    |                                        |                                                                          |                       |
|----------------------------------------------------------------------------------------------------|-----------------------------------------------------------|----------------------------------------------------------------------------------------|----------------------------------------------------------------------------------------------------|---------------------------------------------------------------|------------------------------------------------------------------------------------|----------------------------------------|--------------------------------------------------------------------------|-----------------------|
| Select District<br>Select District                                                                  |                                                           | Select Department Select Court Type Commercial Taxes Departme Supreme Court            |                                                                                                    | urt                                                           | Select Case Type SPECIAL LEAVE PETITION(CI\                                        |                                        |                                                                          |                       |
| Select Case Status     Case Hearing Date (From)     Case      All Case Status     dd-mm-yyyy     dd |                                                           | Case Hearing Dat                                                                       | Case Hearing Date (To) dd-mm-yyyy                                                                                                    |                                                               |                                                                                    |                                        |                                                                          |                       |
|                                                                                                    |                                                           |                                                                                        | Get Details                                                                                                    | Reset                                                         |                                                                                    |                                        |                                                                          |                       |
|                                                                                                    |                                                           |                                                                                        | LIST OF                                                                                                    | CASES                                                         |                                                                                    |                                        |                                                                          | Back                  |
|                                                                                                    |                                                           |                                                                                        |                                                                                                    |                                                               |                                                                                    |                                        |                                                                          |                       |
|                                                                                                    | 10                                                        | ♥ entries per page                                                                     |                                                                                                    |                                                               | Search:                                                                            |                                        |                                                                          |                       |
| Srno 🙏                                                                                              | 10<br>CASE.NO/CASE<br>YEAR                                | entries per page PETITIONER                                                            | RESPONDENT                                                                                                    | PETITIONER                                                    | Search:                                                                            | CASE<br>STATUS                         | MAIN                                                                     | ACTION                |
| Srno 🛔                                                                                              | 10<br>CASE.NO/CASE<br>YEAR<br>3005 / 2019                 | PETITIONER PETITIONER I THE DIVISIONAL CONTROLLER N.W.K.R.T.C.                         | RESPONDENT<br>1 MUNERA 2 SANAKOUSAR 3 ANISH<br>AHMED 4 HARISH AHAMED 5 AKIBA<br>AHAMED 6 MAKTUMBI                                                                                                    | PETITIONER<br>COUNSEL<br>S. N. BHAT                           | Search:                                                                            | CASE<br>STATUS<br>On-Going             | MAIN<br>DEPARTMENT<br>Commercial Taxes<br>Department                     | ACTION                |
| Srno ▲<br>1<br>2                                                                                    | 10<br>CASE.NO/CASE<br>YEAR<br>3005 / 2019<br>15825 / 2023 | PETITIONER PETITIONER THE DIVISIONAL CONTROLLER N.W.K.R.I.C. M.W.K.R.I.C. M.RAJE SAKER | RESPONDENT<br>AMINERA 2 SAMACDISAR 3 ANICH<br>AMINED 4 MARSH AMAMED 5 ANERA<br>AHAMED 6 MAKTURA<br>1 THE UNION TERITORY OF<br>PUDUCHERKY 2 THE SECRETARY TO<br>GOVERNMENT (HNANCE) 3 THE<br>UNION OF INDIA 4.4. MOHANTHY 5<br>K. SRIDHAR 6 CSRIWINS | PETITIONER<br>COUNSEL<br>S. N. BHAT<br>SADHANA<br>SANDHU[P-1] | Search:<br>RESPONDENT<br>COUNSEL<br>T. R. B.<br>SIVAKUMAR[R-6]<br>ARAVINDH S.[R-1] | CASE<br>STATUS<br>On-Going<br>On-Going | MAIN<br>DEPARTMENT<br>Commercial Taxes<br>Department<br>Commercial Taxes | ACTION<br>Update Case |

| Entry<br>Exercised   | COURT CASE MONITORING<br>U.T. ADMINISTRATION OF PUDUCH<br>GOVERNMENT OF INDIA    | SYSTEM (CCM                      | S) - BETA VER                                                     | SION 1.0                                         |                         |
|----------------------|----------------------------------------------------------------------------------|----------------------------------|-------------------------------------------------------------------|--------------------------------------------------|-------------------------|
| 🖀 Home Master 🕶 Mana | ge Cases 👻 Report(s) 👻 High Court Re                                             | ports + About us                 |                                                                   |                                                  | Reset Password Logout   |
| User: deptadmind     | dactd                                                                            |                                  |                                                                   | Department: Commo                                | ercial Taxes Department |
|                      |                                                                                  | Update Case                      | Detail                                                            | В                                                | ack                     |
|                      | Select Response Type *<br>Petitioner                                             | Supreme Court                    |                                                                   | Select CaseType<br>SPECIAL LEAVE PETITION(CIVIL) |                         |
|                      | Case/Stamp No *<br>3005                                                          | CNR*<br>SCIN010003622019         |                                                                   | Select Year *<br>2019                            |                         |
|                      | Name of Petitioner * 1 THE DIVISIONAL CONTROLLER N.W.K. Name of Petition Counsel |                                  | Name of Respondent *<br>1 MUNERA 2 SANA<br>Name of Respondent Cou | KOUSAR 3 ANISH Ał                                |                         |
|                      | S. N. BHAT<br>Brief of the matter                                                |                                  | T. R. B. SIVAKUMAR                                                | [R-6] Case Under Section                         | -                       |
|                      | Brief of the matter                                                              |                                  | h                                                                 | Case Under Section                               |                         |
|                      | Case Register Date<br>27/10/2022                                                 | Reply Filed On<br>Reply Filed On |                                                                   | Case Next Date<br>07/03/2025                     |                         |
|                      | Order Number<br>Order Number                                                     | Order Date<br>Order Date         |                                                                   | Interim Order Vacant<br>Interim Order Vacant     |                         |
|                      | Dispose Order Dispose Di<br>Disposed Order Dispose<br>Present Stage / Status     | ate<br>e Date                    |                                                                   |                                                  |                         |
|                      | Present Stage / Status                                                           |                                  |                                                                   |                                                  | _4                      |
|                      | On-Going Enter A                                                                 | Adjournment                      |                                                                   |                                                  | _                       |
|                      | Remarks * Case has been registered Attachment: Choose File No file chosen        |                                  |                                                                   |                                                  |                         |
|                      | Upload<br>Maximum file size should be 20 MB.                                     |                                  |                                                                   |                                                  | _                       |
|                      |                                                                                  | UPDATE                           | Delete                                                            |                                                  |                         |

#### **C.** Cases Pertaining to Multiple Departments:

# **Step 1:** From the **Dashboard**, click on **Manage Cases -> Assign Case Related to Multiple Departments**

Step 2: Select Case No which involves more petitioner or respondent.

Step 3: Select Department who involves with the case.

**Step 4:** Click submit button.

| Substantia      | COUF<br>U.T. AL<br>GOVER | RT CASE MOI                      | NITORING SYSTEM<br>OF PUDUCHERRY                                    | (CCMS) - BETA VERSION 1.0                                                                                        |                |                       |
|-----------------|--------------------------|----------------------------------|---------------------------------------------------------------------|----------------------------------------------------------------------------------------------------|----------------|-----------------------|
| 👫 Home Master 🔹 | Manage Cases             |                                  | ligh Court Reports 👻 Abou                                           | ıt us                                                                                                    |                | Reset Password Logout |
| User: depta     | Taxes Department         |                                  |                                                                     |                                                                                                    |                |                       |
|                 |                          |                                  | Back                                                                |                                                                                                    |                |                       |
|                 |                          | Select C<br>Se<br>Select D<br>Se | ase<br>lect<br>lepartment Di<br>lect Department                     | epartment Remark<br>Department Remark                                                                            | IsActive       |                       |
|                 |                          |                                  |                                                                     | SUBMIT                                                                                                    |                |                       |
|                 |                          |                                  | C                                                                   | CASE TYPE LIST                                                                                                   |                |                       |
|                 | Sr.No.<br>1              | Case No<br>640 / 2023            | Linked Department                                                   | Department Remark Secondary Petitioner                                                                           | Action         |                       |
|                 |                          |                                  | The Content is owned and r<br>Email: sec<br>Designed & Developed by | maintained by Law Department,Puduchern<br>ylaw[at]py[dot]gov[dot]in<br>National Informatics Centre, Puducherny I | y.<br>IT Linit |                       |

#### 4. MIS Reporting

|        | with and   | COURT<br>U.T. ADN<br>GOVERNM                                          | CASE MONI                                                       | ITORING S                                                  | YSTEM (CCN<br>RY             | /IS) - BETA VER                                                                  | SION 1. | 0                                  |                     |          |
|--------|------------|-----------------------------------------------------------------------|-----------------------------------------------------------------|------------------------------------------------------------|------------------------------|----------------------------------------------------------------------------------|---------|------------------------------------|---------------------|----------|
| 삼 Home | Master 👻   | Manage Cases 👻                                                        | Report(s) - Hig                                                 | gh Court Repor                                             | ts 👻 About us                |                                                                                  |         |                                    | Reset Password      | d Logout |
|        | User: dept | tadmindactd                                                           | Datewise Case H<br>CourtWise Case                               | earing Report<br>Report                                    |                              |                                                                                  |         | Department: Commercia              | al Taxes Department |          |
|        |            | Select District<br>Select Distr<br>Select Case Status<br>All Case Sta | Customized Repor<br>Case Alert Repor<br>Linked Cases Rep<br>ict | ort<br>t<br>Select Depa<br>Case Hearing Date<br>dd-mm-yyyy | Customi:<br>rtment<br>(From) | select Court Type<br>All Courts<br>Case Hearing Date (To)<br>dd-mm-yyyy<br>Reset |         | Select Case Type<br>All Case Types |                     |          |
|        |            |                                                                       |                                                                 |                                                            | LIST OF CASES                |                                                                                  |         |                                    | Back                |          |
|        |            | 10                                                                    | entries per page                                                | proposition                                                | DESCRIPTION                  | S                                                                                | earch:  |                                    | 157(0)              |          |

#### A. Date-wise Case Hearing Report

Step 1: From the Dashboard, click on Reports -> Date wise Case Hearing Report.

Step 2: Select Report Type like Today, Current week, Current month and quarterly Case Hearing Report

Step 3: If select a Quarterly Case Hearing Report Then also choose which quarter

|        | neter and       | COURT CASE MONITORING SYSTEM (CCMS) - BETA VERSION 1.0<br>U.T. ADMINISTRATION OF PUDUCHERRY<br>GOVERNMENT OF INDIA                                                                                                    |                                         |
|--------|-----------------|----------------------------------------------------------------------------------------------------|-----------------------------------------|
| 😭 Home | Master 👻 Mana   | ge Cases * Report(s) * High Court Reports * About us                                                                                                    | Reset Password Logout                   |
|        | User: deptadmin | dactd                                                                                                    | Department: Commercial Taxes Department |
|        |                 | GENERATE REPORT(S)                                                                                                    | Back                                    |
|        |                 | Please Select Report Type<br>Quarterly Hearing Rep<br>Select<br>Today's Hearing Report<br>Current Week Hearing Report<br>Current Month Hearing Report<br>Quarterly Hearing Report<br>Date-wise Hearing Report<br>Date-wise Hearing Report<br>Record(s) Not found. | Print                                   |

| With the              | COURT CASE MONITORING SYSTEM (CCMS) - BETA VERSION 1<br>U.T. ADMINISTRATION OF PUDUCHERRY<br>GOVERNMENT OF INDIA                                                                                                    | 1.0                                     |
|-----------------------|----------------------------------------------------------------------------------------------------|-----------------------------------------|
| 🕋 Home Master 🝷 Manag | ge Cases * Report(s) * High Court Reports * About us                                                                                                    | Reset Password Logout                   |
| User: deptadmine      | dactd                                                                                                    | Department: Commercial Taxes Department |
|                       | GENERATE REPORT(S) Please Select Report Type Quarterly Hearing Rej                                                                                                    | Back                                    |
|                       | Select Quarter Select  First Quarter Second Quarter Third Quarter Fourth Quarter Fourth Pourth Pourth Pour | Print                                   |

#### **B.** Court wise Case Report

Step 1: From Dashboard, click on Reports -> Court wise Case Report.

**Step 2:** overview of case distribution across various courts, detailing the number of main cases and linked cases with total counts.

|                           | DURT CASE MONITORING SYSTEM (C<br>ADMINISTRATION OF PUDUCHERRY<br>VERNMENT OF INDIA | CMS) - BETA VI                                                              | ERSION 1.0                                    |                             |
|---------------------------|-------------------------------------------------------------------------------------|-----------------------------------------------------------------------------|-----------------------------------------------|-----------------------------|
| 🕋 Home Master 👻 Manage Ca | ases 👻 Report(s) 👻 High Court Reports 👻 About u                                     | IS                                                                          |                                               | Reset Password Logou        |
| User: deptadmindactd      |                                                                                     |                                                                             | Department:                                   | Commercial Taxes Department |
|                           | Case                                                                                | Statistics                                                                  |                                               | Back                        |
|                           | Court V                                                                             | Vise Case Report                                                            |                                               |                             |
| Sr.No.                    | Name of Courts                                                                      | Main Case                                                                   | Linked Case                                   | Case Count                  |
| 1                         | Supreme Court                                                                       | 3                                                                           | 0                                             | 3                           |
| 2                         | High Court-Chennai                                                                  | 8                                                                           | 0                                             | 8                           |
| 3                         | CAT                                                                                 | 2                                                                           | 0                                             | 2                           |
| 4                         | JUDICIAL MAGISTRATE-I COURT -<br>PUDUCHERRY                                         | 1                                                                           | 0                                             | 1                           |
| 5                         | JUDICIAL MAGISTRATE-I COURT -<br>KARAIKAL                                           | 2                                                                           | 0                                             | 2                           |
|                           |                                                                                     |                                                                             | Total Case:                                   | 16                          |
|                           | The Content is owned and ma<br>Email: secyla<br>Designed & Developed by N           | intained by Law Depart<br>w[at]py[dot]gov[dot]in<br>ational Informatics Cen | tment,Puducherry.<br>tre, Puducherry UT Unit. |                             |

#### **C.** Customized Reports

Step 1: From the Dashboard, click on Reports -> Customized Report.

**Step 2:** Select **Department or Court or Case type or Case status** to view reports specific to your department's cases.

Step 3: Once the report is generated, you can export it as a PDF for further analysis or record-keeping.

|                                                                                                    |                                                               |                                                                           |                                                                                                    | C                                                                                                    | ustomized Report                                                                                                    |                                                                                |                                                                                                    |                                                                                                    |                                                              |                        |
|----------------------------------------------------------------------------------------------------|---------------------------------------------------------------|---------------------------------------------------------------------------|----------------------------------------------------------------------------------------------------|----------------------------------------------------------------------------------------------------|----------------------------------------------------------------------------------------------------|--------------------------------------------------------------------------------|----------------------------------------------------------------------------------------------------|----------------------------------------------------------------------------------------------------|--------------------------------------------------------------|------------------------|
|                                                                                                    | Select District<br>Select District                            |                                                                           |                                                                                                    | Select DepartmentSelect Department                                                                                                    | Select Court Typ<br>All Court                                                                                                  | elect Court Type<br>All Courts                                                 |                                                                                                    | Select Case Type<br>All Case Types                                                                                                    |                                                              |                        |
|                                                                                                    |                                                               | Select Case Status<br>All Case Sta                                        | itus                                                                                                    | Case Hearing Date (From)<br>dd-mm-yyyy                                                                                                    | Case Hearing Da                                                                                                    | te (To)<br>y                                                                   |                                                                                                    |                                                                                                    |                                                              |                        |
|                                                                                                    |                                                               |                                                                           |                                                                                                    | Get Det                                                                                                    | tails Reset                                                                                                    |                                                                                |                                                                                                    |                                                                                                    |                                                              |                        |
|                                                                                                    |                                                               |                                                                           |                                                                                                    | LIS                                                                                                    | ST OF CASES                                                                                                    |                                                                                |                                                                                                    |                                                                                                    | Back                                                         |                        |
|                                                                                                    |                                                               | 10                                                                        | entries per page                                                                                                  |                                                                                                    |                                                                                                    | Search:                                                                        |                                                                                                    |                                                                                                    |                                                              |                        |
|                                                                                                    | Srno 🌲                                                        | CASE.NO/CASE<br>YEAR                                                      | PETITIONER                                                                                                    | RESPONDENT                                                                                                    | PETITIONER<br>COUNSEL                                                                                                    | RESPONDENT<br>COUNSEL                                                          | CASE<br>STATUS                                                                                       | MAIN<br>DEPARTMENT                                                                                                    | ACTION                                                       |                        |
|                                                                                                    | 1                                                             | 1123 / 2021                                                               | P DEVARAJAN (M)                                                                                                   | DEPARTMENT OF<br>PERSONNEL AND<br>TRAINING (M), UT OF<br>PUDUCHERRY, UT OF<br>PUDUCHERRY, UT OF<br>PUDUCHERRY,                                      | M/S T SAI KRISHNAN & R<br>SARAVANAN                                                                                            | M/S S S MEENAKUMARY<br>MR.R.SYED MUSTAFA                                       | r, On-Going                                                                                          | Commercial Taxes<br>Department                                                                                                    | View Case                                                    |                        |
|                                                                                                    | 2                                                             | 953 / 2016                                                                | 1 U.T.OF<br>PONDICHERRY SEC.TO<br>GOVT. INDUSTRIES<br>DEPARTMENT REP BY<br>ITS SECRETARY TO<br>GOVT 2 THE DEPLITY | 1 PRMIERE DISTILLERIES (P)<br>LTD. REP BY THE DIRECTOR                                                                                              | ARAVINDH S.[P-1]                                                                                                    | B. KARUNAKARAN[R-1]                                                            | On-Going                                                                                             | Commercial Taxes<br>Department                                                                                                    | <u>View Case</u>                                             |                        |
|                                                                                                    |                                                               |                                                                           |                                                                                                    | CAS                                                                                                    | E HISTORY                                                                                                    |                                                                                |                                                                                                    |                                                                                                    |                                                              | E                      |
|                                                                                                    |                                                               |                                                                           |                                                                                                    |                                                                                                    |                                                                                                    |                                                                                |                                                                                                    |                                                                                                    |                                                              |                        |
| ownload Ca                                                                                                    | se                                                            |                                                                           |                                                                                                    |                                                                                                    |                                                                                                    |                                                                                |                                                                                                    |                                                                                                    |                                                              |                        |
| ownload Ca                                                                                                    | se                                                            |                                                                           |                                                                                                    |                                                                                                    | CASE DETAILS                                                                                                    |                                                                                |                                                                                                    |                                                                                                    |                                                              |                        |
| ownload Ca                                                                                                    | ase No. Yea                                                   | ar Next                                                                   | t date of hearing                                                                                                 | Present Stage/                                                                                                    | CASE DETAILS<br>Status (SINCE)                                                                                                 | Interim Order                                                                  | Reply f                                                                                              | iled on                                                                                                    | Rema                                                         | rks                    |
| ownload Ca:<br>: No. C<br>1/20                                                                                                    | ase No. Yea                                                   | ar Next<br>08/03/2021                                                     | t date of hearing                                                                                                 | Present Stage/:<br>For Admission                                                                                                    | CASE DETAILS<br>Status (SINCE)                                                                                                 | Interim Order                                                                  | Reply f                                                                                              | iled on<br>x00 C                                                                                                    | Rema<br>Case has been registe                                | <b>rks</b><br>red      |
| wnload Ca<br>No. C                                                                                                    | ase No. Yea                                                   | ar Next<br>08/03/2021                                                     | t date of hearing                                                                                                 | Present Stage/2<br>For Admission                                                                                                    | CASE DETAILS<br>Status (SINCE)                                                                                                 | Interim Order                                                                  | Reply f                                                                                              | iled on c                                                                                                    | Rema<br>Case has been register                               | <b>rks</b><br>red      |
| ownload Ca:<br>: No. C<br>1 / 20                                                                                                    | ase No. Yea                                                   | ar Next<br>08/03/2021                                                     | t date of hearing<br>Party of Petiti                                                                              | Present Stage/2<br>For Admission<br>Pl<br>oner                                                                                                    | CASE DETAILS<br>Status (SINCE)<br>ETITIONER DETAILS                                                                            | Interim Order                                                                  | Reply f<br>07-02-2021 00:00<br>Advocate of Pe                                                        | iled on c                                                                                                    | Rema<br>Case has been register                               | rks<br>red             |
| No.         C           1 / 20         1           Io.         M/S.ALL IN                                                               | se<br>Sase No. Yea<br>21<br>NDIA MARATI                       | Ar Next<br>08/03/2021<br>HON SPORTS NO.35,                                | t date of hearing<br>Party of Petiti<br>EZHAIMARIAMAN KOI                                                         | Present Stage/s<br>For Admission<br>Pl<br>oner<br>L ST, MUTHIALPET, PUDUCHERI                                                                       | CASE DETAILS<br>Status (SINCE)<br>ETITIONER DETAILS                                                                            | Interim Order<br>M/S.K.VAITHEESWARAN I                                         | Reply f<br>07-02-2021 00:00<br>Advocate of Pe<br>Radhika Chandra                                     | iled on contract of the second second | <b>Rema</b><br>Case has been register                        | rks<br>red             |
| No. C<br>I / 20                                                                                                    | se<br>Tase No. Yea<br>21<br>NDIA MARATI                       | ar Next<br>08/03/2021<br>HON SPORTS NO.35,                                | t date of hearing<br>Party of Petiti<br>EZHAIMARIAMMAN KOI                                                        | Present Stage/<br>For Admission<br>PI<br>oner<br>L ST, MUTHIALPET, PUDUCHERI<br>RE                                                                  | CASE DETAILS<br>Status (SINCE)<br>ETITIONER DETAILS<br>RV.<br>SPONDENT DETAILS                                                 | Interim Order<br>M/S.K.VAITHEESWARAN I                                         | Reply f<br>07-02-2021 00:00<br>Advocate of Pe<br>RadHiKA CHANDRA                                     | iled on contract of the second second | Rema<br>Case has been register                               | <b>rks</b><br>red      |
| ownload Ca:           : No.         C           1 / 20         M/S ALL IP           No.         M/S ALL IP                              | se<br>Tase No. Yea<br>21<br>NDIA MARATH                       | ar Next<br>08/03/2021<br>HON SPORTS NO.35,<br>Party                       | t date of hearing<br>Party of Petiti<br>EZHAIMARIAMMAN KOI<br>of Respondent                                       | Present Stage/<br>For Admission<br>PI<br>oner<br>L ST, MUTHIALPET, PUDUCHERI<br>RE                                                                  | CASE DETAILS<br>Status (SINCE)<br>ETITIONER DETAILS<br>RY.<br>SPONDENT DETAILS                                                 | Interim Order<br>M/S.K.VAITHEESWARAN I<br>Advocate of                          | Reply f<br>07-02-2021 00:00<br>Advocate of Pe<br>RADHIKA CHANDRA<br>f Respondent                     | iled on koo c<br>koo c<br>titioner<br>SSEKHAR V.S.MANO                                                                                                    | Rema<br>Case has been registe                                | <b>rks</b><br>red      |
| No.         C           1 / 20         1           No.         K           Io.         M/S.ALL IP           Io.         THE APP PUDUCHE | se<br>case No. Yes<br>21<br>NDIA MARATI                       | ar Next<br>08/03/2021<br>HON SPORTS NO.35,<br>Party .<br>SISTANT COMMISSI | t date of hearing<br>Party of Petiti<br>EZHAIMARIAMMAN KOI<br>of Respondent<br>ONER (ST) COMMERC                  | Present Stage/2<br>For Admission<br>Pl<br>oner<br>L ST, MUTHIALPET, PUDUCHERI<br>RE<br>IIAL TAXES DEPARTMENT,                                       | CASE DETAILS Status (SINCE) ETITIONER DETAILS RY, SPONDENT DETAILS MASS JUSHA AGP(PONDIY)                                      | Interim Order<br>M/S.K.VAITHEESWARAN I<br>Advocate of<br>Advocate For Sole     | Reply f<br>07-02-2021 00:00<br>Advocate of Pe<br>RADHIKA CHANDRA<br>f Respondent<br>RESPDT. VIDE COL | Tiled on C<br>200 C<br>titioner<br>SSEKHAR V.S.MANO                                                                                                    | Rema<br>Case has been register<br>J<br>J<br>J2/2021 (IN ALL  | rks<br>red             |
| No.         C           1 / 20         1/ 20           Io.         M/S.ALL IP           Io.         THE APP PUDUCHE                     | se<br>case No. Yee<br>21<br>NDIA MARATI<br>ELLATE ASS<br>RRY. | ar Next<br>08/03/2021<br>HON SPORTS NO.35,<br>SISTANT COMMISSI            | t date of hearing<br>Party of Petiti<br>EZHAIMARIAMMAN KOI<br>of Respondent<br>ONER (ST) COMMERC                  | Present Stage/<br>For Admission<br>Pl<br>oner<br>L ST, MUTHIALPET, PUDUCHER<br>L ST, MUTHIALPET, PUDUCHER<br>RE                                     | CASE DETAILS<br>Status (SINCE)<br>ETITIONER DETAILS<br>RY.<br>SPONDENT DETAILS<br>M/S.V.USHA AGP(PONDY)<br>HISTORY             | Interim Order<br>M/S.K.VAITHEESWARAN I<br>Advocate of<br>rakes NOTICE FOR SOLE | Reply f<br>07-02-2021 00:00<br>Advocate of Pe<br>RADHIKA CHANDRA<br>f Respondent<br>RESPDT, VIDE COU | iled on c<br>titioner<br>titioner<br>URT ORDER DT:15/0                                                                                                    | Rema<br>Lase has been register<br>J<br>J<br>J2/2021 (IN ALL  | <b>rks</b><br>red      |
| No.         C           1/20         1/20           Io.                                                                                 | ase No. Yea<br>21<br>NDIA MARATI<br>ELLATE ASS<br>CN          | ar Next<br>08/03/2021<br>HON SPORTS NO.35,<br>SISTANT COMMISSI<br>R       | t date of hearing<br>Party of Petiti<br>EZHAIMARIAMMAN KOI<br>of Respondent<br>ONER (ST) COMMERC<br>Business Dat  | Present Stage/<br>For Admission<br>PI<br>Oner<br>L ST, MUTHIALPET, PUDUCHER<br>LST, MUTHIALPET, PUDUCHER<br>RE<br>IAL TAXES DEPARTMENT,<br>Business | CASE DETAILS<br>Status (SINCE)<br>ETITIONER DETAILS<br>RV.<br>SPONDENT DETAILS<br>M(SVUISHA AGP(PONDY)<br>HISTORY<br>Hearing D | Interim Order<br>M/S.K.VAITHEESWARAN I<br>Advocate of<br>rAKES NOTICE FOR SOLE | Reply f<br>07-02-2021 00:00<br>Advocate of Pe<br>RADHIKA CHANDRA<br>f Respondent<br>RESPDT. VIDE COU | iled on control of the control of the control of th | Rema<br>Case has been registe<br>J<br>D2/2021 (IN ALL<br>Adj | rks<br>red<br>ournment |

#### **D.** Case hearing Alert

Step1: From Dashboard, click Reports -> Case Alert Report.

Step2: View the Todays, Tomorrows, Current week, Current Month Hearing details in this page

|                    |                    |                                | Ca                                                          | se Hearing Alert                                                                                                    |                   |                                                                                                    | Back                       |  |  |  |
|--------------------|--------------------|--------------------------------|-------------------------------------------------------------|----------------------------------------------------------------------------------------------------|-------------------|----------------------------------------------------------------------------------------------------|----------------------------|--|--|--|
|                    | Today's Hearing(s) |                                |                                                             |                                                                                                    |                   |                                                                                                    |                            |  |  |  |
| Sr.No.             | Case<br>No/Year    | Department                     | Case Petitioner                                             | Case Respondent                                                                                                    | Next Hearing Date | Brief of Matter Prese<br>Status                                                                                                    | nt Stage                   |  |  |  |
|                    |                    |                                |                                                             | No Hearing Today.                                                                                                    |                   |                                                                                                    |                            |  |  |  |
| Tomorrow's Hearing |                    |                                |                                                             |                                                                                                    |                   |                                                                                                    |                            |  |  |  |
| Sr.No.             | Case No/Ye         | ear Department                 | Case Petitioner                                             | Case Respondent                                                                                                    | Next Hearing Date | Brief of Matter                                                                                                    | Present<br>Stage<br>Status |  |  |  |
| 1                  | 1123/ 2021         | Commercial Taxes<br>Department | P DEVARAJAN (M)                                             | DEPARTMENT OF<br>PERSONNEL AND<br>TRAINING (M), UT OF<br>PUDUCHERRY, UT OF<br>PUDUCHERRY, UT OF<br>PUDUCHERRY, UT OF | 07/03/2025        |                                                                                                    |                            |  |  |  |
| 2                  | 9643/ 2022         | Commercial Taxes<br>Department | M/S.PREM AUTOMOBILES<br>No.7, Kamaraj Salai,<br>Puducherry. | DEPUTY COMMERCIAL TAX<br>OFFICER-GDII Puducherry.                                                                    | 07/03/2025        | Directing the respondent to allow the<br>petitioner inspect and obtain copies of the<br>proceedings of Show Cause Notice both dates<br>1903;2013 issued from files No.1, /CTD /Ento.<br>and Wi/2017-18 for the year 2016-17 and<br>No.1,/CTD/Ento. and Wi/2017-18 for the year<br>2017-18. |                            |  |  |  |
|                    |                    |                                |                                                             |                                                                                                    |                   |                                                                                                    |                            |  |  |  |
|                    |                    |                                | <u>11</u>                                                   | his Week's Hearing                                                                                                   | <u>g(s)</u>       |                                                                                                    |                            |  |  |  |
| Sr.No.             | Case No/Ye         | ear Department                 | Case Petitioner                                             | Case Respondent                                                                                                    | Next Hearing Date | Brief of Matter                                                                                                    | Present<br>Stage<br>Status |  |  |  |
| 1                  | 1123/ 2021         | Commercial Taxes<br>Department | P DEVARAJAN (M)                                             | DEPARTMENT OF<br>PERSONNEL AND<br>TRAINING (M), UT OF<br>PUDUCHERRY, UT OF<br>PUDUCHERRY, UT OF<br>PUDUCHERRY,       | 07/03/2025        |                                                                                                    |                            |  |  |  |
| 2                  | 9643/ 2022         | Commercial Taxes               | M/S.PREM AUTOMOBILES                                        | DEPUTY COMMERCIAL TAX                                                                                                | 07/03/2025        | Directing the respondent to allow the                                                                                                    |                            |  |  |  |

#### E. Linked Cases Report

Step1: From Dashboard, click Reports -> Linked Cases Report.

**Step2:** In this page, if the cases containing multiple departments as a petitioner or respondent then the petitioner 1 or respondent 1 will link the case to the petitioner 2 or respondent 2 it will show here.

|        |                      |                             | COURT CA    | ASE MONIT<br>STRATION OF<br>OF INDIA | ORING SYSTEM (C<br>PUDUCHERRY                                            | CMS) - BETA VERSION 7                                                                                           | 1.0                      |                       |          |
|--------|----------------------|-----------------------------|-------------|--------------------------------------|--------------------------------------------------------------------------|----------------------------------------------------------------------------------------------------|--------------------------|-----------------------|----------|
| 😭 Home | Maste                | er 🝷 Manage                 | Cases 🝷 Rep | port(s) 👻 High                       | Court Reports - About us                                                 | 5                                                                                                    |                          | Reset Passwor         | d Logout |
|        | User: deptadmindactd |                             |             |                                      |                                                                          |                                                                                                    | Department: Commerce     | cial Taxes Department |          |
|        |                      |                             |             | L                                    | nent                                                                     |                                                                                                    |                          |                       |          |
|        |                      | 10 v entries per page       |             |                                      |                                                                          | Search:                                                                                                    |                          |                       |          |
|        |                      | SR.No 🗍                     | CASE ID     | CASE NO                              | MAIN DEPARTMENT                                                          | LINKED TO DEPARTMENT(S)                                                                                         | DEPARTMENT REMARK        | ACTION                |          |
|        |                      | Search S                    | Search CA   | Search CAS                           | Search MAIN DEPARTME                                                     | Search LINKED TO DEPARTMENT(                                                                                    | Search DEPARTMENT REMA   | Search AC             |          |
|        |                      | Showing 0 to 0 of 0 entries |             |                                      |                                                                          |                                                                                                    | 4C C 3 30                |                       |          |
|        |                      |                             |             |                                      |                                                                          |                                                                                                    |                          |                       |          |
|        |                      |                             |             | Th<br>D                              | e Content is owned and mai<br>Email: secyla<br>esigned & Developed by Na | intained by Law Department,Puduc<br>w[at]py[dot]gov[dot]in<br>ational Informatics Centre, Puduch<br>NIC Markets | :herry.<br>erry UT Unit. |                       |          |

#### **Best Practices for Using CCMS**

- **Regular Updates:** Ensure case statuses are updated promptly to avoid confusion. Regularly check for hearing alerts and update case details after each hearing.
- **Reports:** Frequently generate and review department reports to stay informed about case trends and performance metrics.
- Security: Always log out of the system when you're finished to ensure that sensitive information remains secure.

#### Conclusion

The **Court Case Monitoring System (CCMS)** is a powerful tool for **Department Users** to efficiently manage and track legal cases. By using the system's features, such as **case creation**, **status updates**, **hearing alerts**, and **MIS reporting**, you can ensure that your department stays on top of legal proceedings and maintains accurate, up-to-date records. This training manual is designed to help you understand how to navigate and utilize these features effectively for case management.